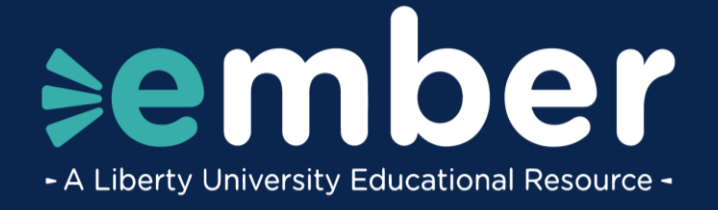

# How to Navigate Ember Courses in Canvas

## Introduction

This document lists the steps on how to navigate Ember courses in Canvas.

### Canvas

1. To begin, navigate to **LUOA.Instructure.com** and log in with the Ember account you created. Type in the **username** and click **Next**. Then enter the **account password** and click **Sign in**.

| LIBERTY UN                     | IVERSITY | (              |
|--------------------------------|----------|----------------|
| Sign in                        |          |                |
| sparkyeagle@liberty            | .edu     |                |
| Can't access your acco         | ount?    |                |
|                                |          |                |
|                                | Back     | Next           |
| LIBERTY UNI                    | VERSITY  |                |
| $\leftarrow$ sparkyeagle@liber | ty.edu   |                |
| Enter passwo                   | ord      |                |
|                                |          |                |
| Forgot my password             |          |                |
|                                |          | <u>Sign in</u> |

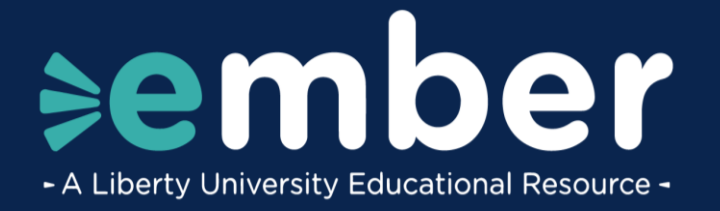

#### 2. Canvas will open to the Dashboard view.

| ¢Count                      | 1                   | Verse of the Week<br>Deuteronomy 4:29 - "Seek the Lu<br>God is nearer to us than our own<br>This is a message from Canvas Admin | ord your God, and you will find Him if you sea<br>n hearts. He has promised to be with us. A | rch for Him with all your heart and all your so<br>s Jesus told His disciples, "behold, I am with | ul."<br>I you always, to the end of the age." Matthe | ew 28:20.                                      |
|-----------------------------|---------------------|----------------------------------------------------------------------------------------------------|----------------------------------------------------------------------------------------------|---------------------------------------------------------------------------------------------------|------------------------------------------------------|------------------------------------------------|
| Dashboard                   | Da                  | shboard                                                                                                    |                                                                                              |                                                                                                   |                                                      |                                                |
| Courses                     |                     | Ŧ                                                                                                    |                                                                                              |                                                                                                   |                                                      | :                                              |
| Calendar                    |                     |                                                                                                    | ÷                                                                                            |                                                                                                   | · · · · · ·                                          |                                                |
| 目<br>Inbox                  |                     |                                                                                                    |                                                                                              |                                                                                                   |                                                      |                                                |
| History<br>B<br>Information | Scie<br>SCI<br>2022 | nce<br>0800_202238_APST000<br>-23                                                                                               | Bible<br>BIB0800_202238_APST000<br>2022-23                                                   | Language Arts<br>LAN0800_202238_APST000<br>2022-23                                                | Math<br>MAT0900_202238_AP5T000<br>2022-23            | Geagraphy<br>HIS0950_202238_APST000<br>2022-23 |
|                             |                     |                                                                                                    |                                                                                              |                                                                                                   |                                                      |                                                |
|                             |                     |                                                                                                    |                                                                                              |                                                                                                   |                                                      |                                                |

3. On the **Dashboard**, you can access any of the courses you are currently enrolled in, any upcoming assignments, and recent feedback in the menus on the right.

| ≽e                     | Verse of the Week                                                                                                    | ≽ember                                                                                                    |  |  |  |
|------------------------|----------------------------------------------------------------------------------------------------|----------------------------------------------------------------------------------------------------|--|--|--|
| Account                | Court God is nearer to us than our own hearts. He has promised to be with us. As Jesus told His disciples, "behold, I am with you always, to the end of the age." Matthew 28:20. This is a message from Canvas Admin                                                                                 |                                                                                                    |  |  |  |
| CD<br>Dashboard        | Dashboard                                                                                                    | Recent Feedback                                                                                                    |  |  |  |
| Courses                |                                                                                                    | Oral Presentation<br>Language Arts<br>100 out of 100<br>"☆ ☆"                                                        |  |  |  |
|                        |                                                                                                    | <ul> <li>9.34.T - Assignment: First Draft<br/>of Research Paper<br/>Language Aris</li> <li>100 out of 100</li> </ul> |  |  |  |
| History<br>Information | Science         Biole         Language Arts         Math         Cesagraphy           5CI0800_202238_APST000         Bioles00_202238_APST000         Language Arts         Math         Cesagraphy           2022-23         2022-23         2022-23         2022-23         2022-23         2022-23 | → 9.33.T - Lesson: Works Cited<br>Page<br>Language Arts<br>100 out of 100                                            |  |  |  |
|                        |                                                                                                    | 7 more in the past two weeks                                                                                         |  |  |  |
|                        |                                                                                                    | View Grades                                                                                                    |  |  |  |

4. The navigation menu on the left provides access to helpful areas of Canvas, such as the **Inbox** where messages with teachers can be viewed and created.

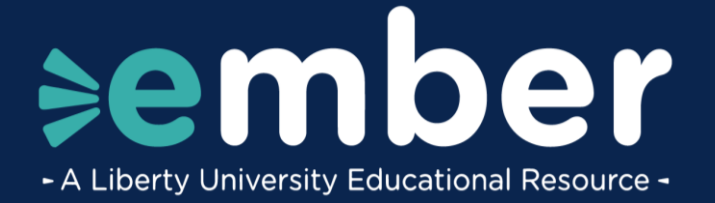

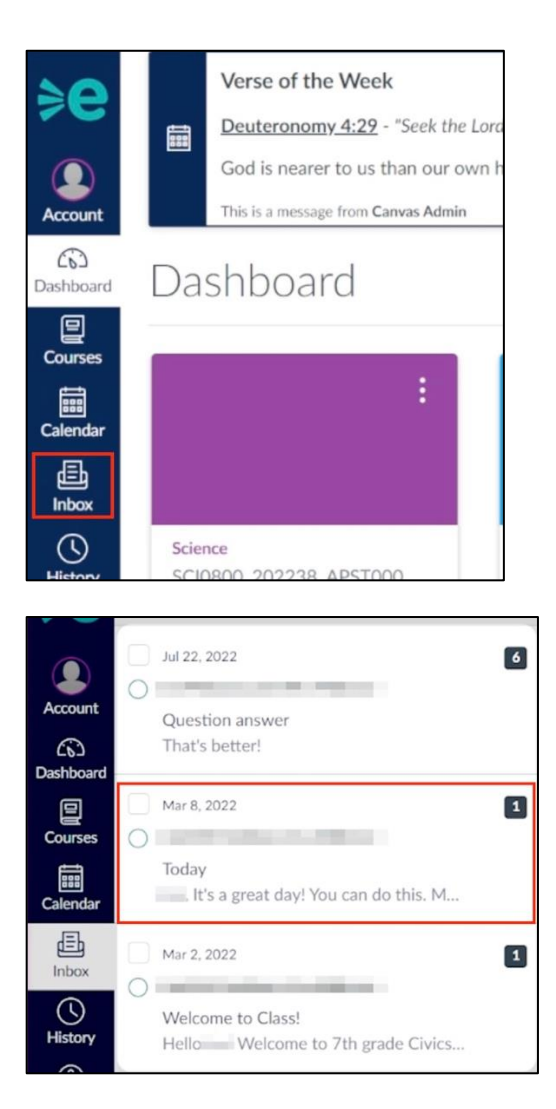

5. The navigation menu also provides quick access to the Calendar.

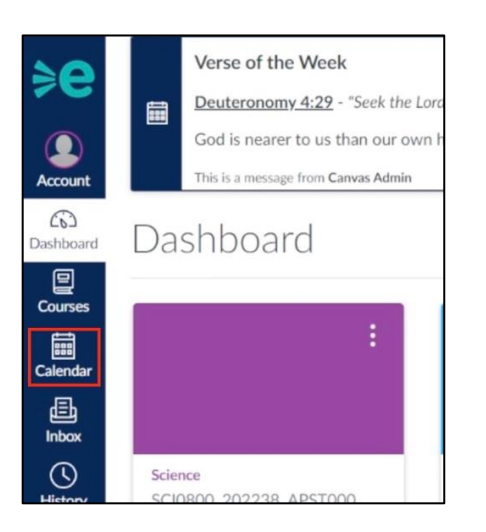

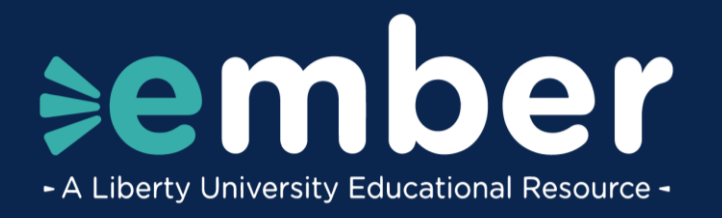

6. The **Calenda**r displays any upcoming assignment due dates and can be filtered to show all assignments or to show only assignments for a specific course.\*

| Today     ← →     August 2023       Week     Month     Agenda |     |     |     |     |                                             |     |
|---------------------------------------------------------------|-----|-----|-----|-----|---------------------------------------------|-----|
| SUN                                                           | MON | TUE | WED | THU | FRI                                         | SAT |
| 30                                                            | 31  | 1   | 2   | 3   | 4                                           | 5   |
| 6                                                             | 7   | 8   | 9   | 10  | 11<br>III 4p Language Arts Assignment<br>IS | 12  |
| 13                                                            | 14  | 15  | 16  | 17  | 18                                          | 19  |
| 20                                                            | 21  | 22  | 23  | 24  | 25                                          | 26  |

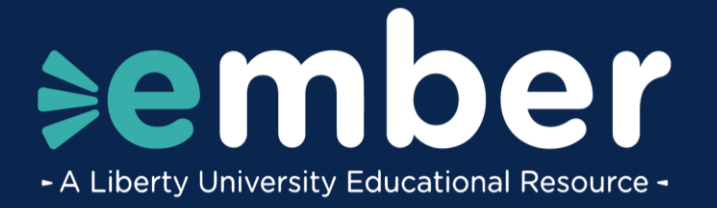

|    | ▼ CALENDARS                 |   |  |  |
|----|-----------------------------|---|--|--|
|    |                             | : |  |  |
|    | Bible                       | : |  |  |
|    | Language Arts               | : |  |  |
| 12 | Math                        | : |  |  |
|    | Science                     | : |  |  |
|    | Geagraphy                   | : |  |  |
|    |                             |   |  |  |
|    | <ul> <li>UNDATED</li> </ul> |   |  |  |
|    | Calendar Feed               |   |  |  |

\*It should be noted that assignment schedules are based on the Monday of the week that the courses start.

7. From the navigation menu, click **Courses** to view a list of your own or your student's current courses.

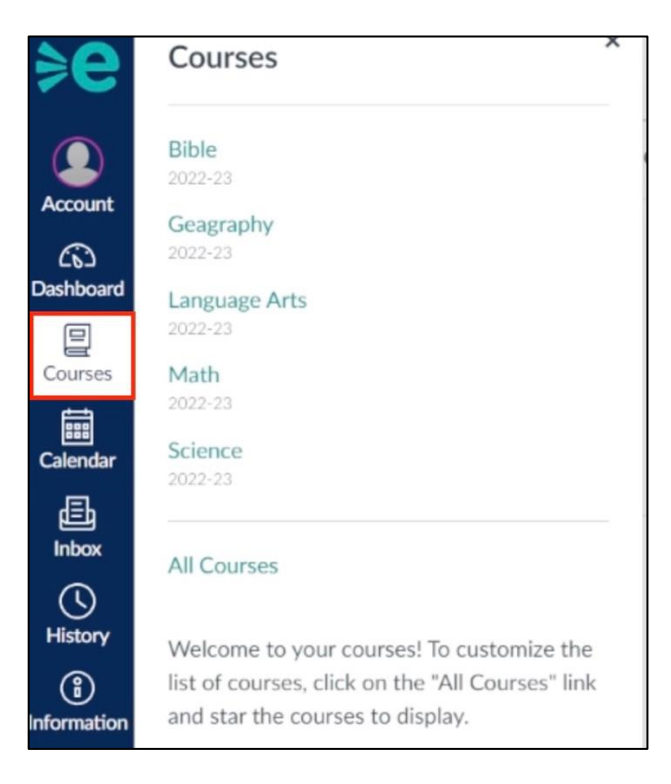

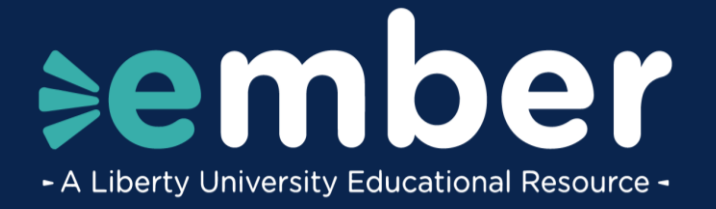

#### 8. Click on a **Course Title** to open it.

| <b>≽e</b>          | Courses                                                                           |
|--------------------|-----------------------------------------------------------------------------------|
| Account            | Bible<br>2022-23<br>Geagraphy<br>2022-23                                          |
| Dashboard          | Language Arts<br>2022-23                                                          |
| Courses            | Math                                                                              |
| Calendar           | 2022-23<br>Science<br>2022-23                                                     |
| 卣<br>Inbox         | All Courses                                                                       |
| ()<br>History      | Welcome to your courses! To customize the                                         |
| (i)<br>Information | list of courses, click on the "All Courses" link and star the courses to display. |

9. Use the links in the course menu on the left to explore the course.

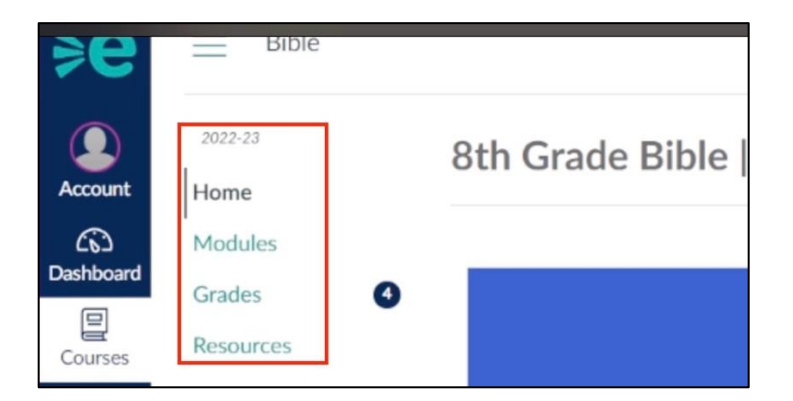

10. **Modules** provide an overview of week-to-week course content, as well as providing the links to where assignments are turned in.

| Bible > Modules |                                                                                                    |                    |         |
|-----------------|----------------------------------------------------------------------------------------------------|--------------------|---------|
| 2022-23         |                                                                                                    | Exp                | and All |
| Home            |                                                                                                    |                    |         |
| Modules         |                                                                                                    |                    |         |
| Grades 3        | <ul> <li>Introduction</li> </ul>                                                                      | Complete One Item  | ~       |
| Resources       |                                                                                                    |                    |         |
|                 |                                                                                                    |                    |         |
|                 | Module 1: The Law (Pentateuch) & History                                                              | Complete One Item  | ~       |
|                 |                                                                                                    |                    |         |
|                 | . Madels D. Old Testemant Distance (Panifaceal) Dentes C. Mars Developte                              | (Complete Complete |         |
|                 | <ul> <li>Module 2: Ora restament history (Continueu), Poetry, a the Major a Minor Prophets</li> </ul> | Complete One Item  | ~       |
|                 |                                                                                                    |                    |         |
|                 | Module 3: The Minor Prophets (continued), The Gospels, Acts & Paul's Letters                          | Complete One Item  | ~       |

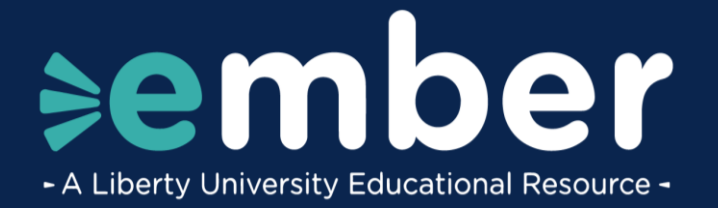

| Module 1: The Law (Pentateuch) & History         |  |  |  |
|--------------------------------------------------|--|--|--|
| Week 1: Introduction & Genesis                   |  |  |  |
| I.1.T - Lesson: Genesis - Part 1 Marked done     |  |  |  |
| 1.1.T - Lesson Assessment<br>100 pts   Submitted |  |  |  |
| I.1.W - Lesson: Genesis - Part 2 Marked done     |  |  |  |
| 1.1.W - Lesson Assessment<br>100 pts   Submitted |  |  |  |
| 1.1.R - Lesson: Genesis - Part 3<br>Marked done  |  |  |  |
| 1.1.R - Lesson Assessment<br>100 pts   Submitted |  |  |  |
| 1.1.F - Quiz: Week 1<br>100 pts   Submitted      |  |  |  |

11. The **Grades** page shows a list of all assignments, as well as the score earned on any assignments that have been graded.

| Home<br>Modules<br>Grades<br>Resources | 4 | Course<br>Bible ~<br>Assignments Learning Master | Arrange By Due Date | Apply |        |                      |
|----------------------------------------|---|--------------------------------------------------|---------------------|-------|--------|----------------------|
|                                        |   | Name<br>1.1.F - Quiz: Week 1<br>Tier 2           |                     | Due   | Status | Score<br>93.33 / 100 |
|                                        |   | 1.1.R - Lesson Assessment<br>Tier 1              |                     |       |        | 100 / 100            |
|                                        |   | 1.1.T - Lesson Assessment<br>Tier 1              |                     |       |        | 100 / 100            |
|                                        |   | 1.1.W - Lesson Assessment<br>Tier 1              |                     |       |        | 100 / 100            |

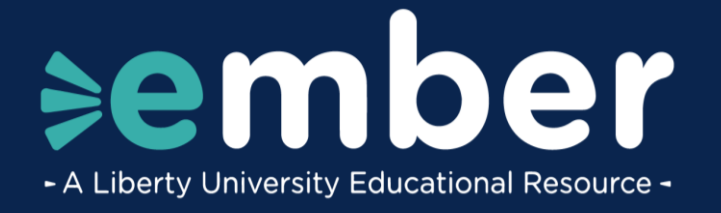

12. The **Resources** page provides helpful links as well as Ember contact information. For more information on Canvas, please review the **Educator Orientation** and **Student Orientation** courses in Canvas.

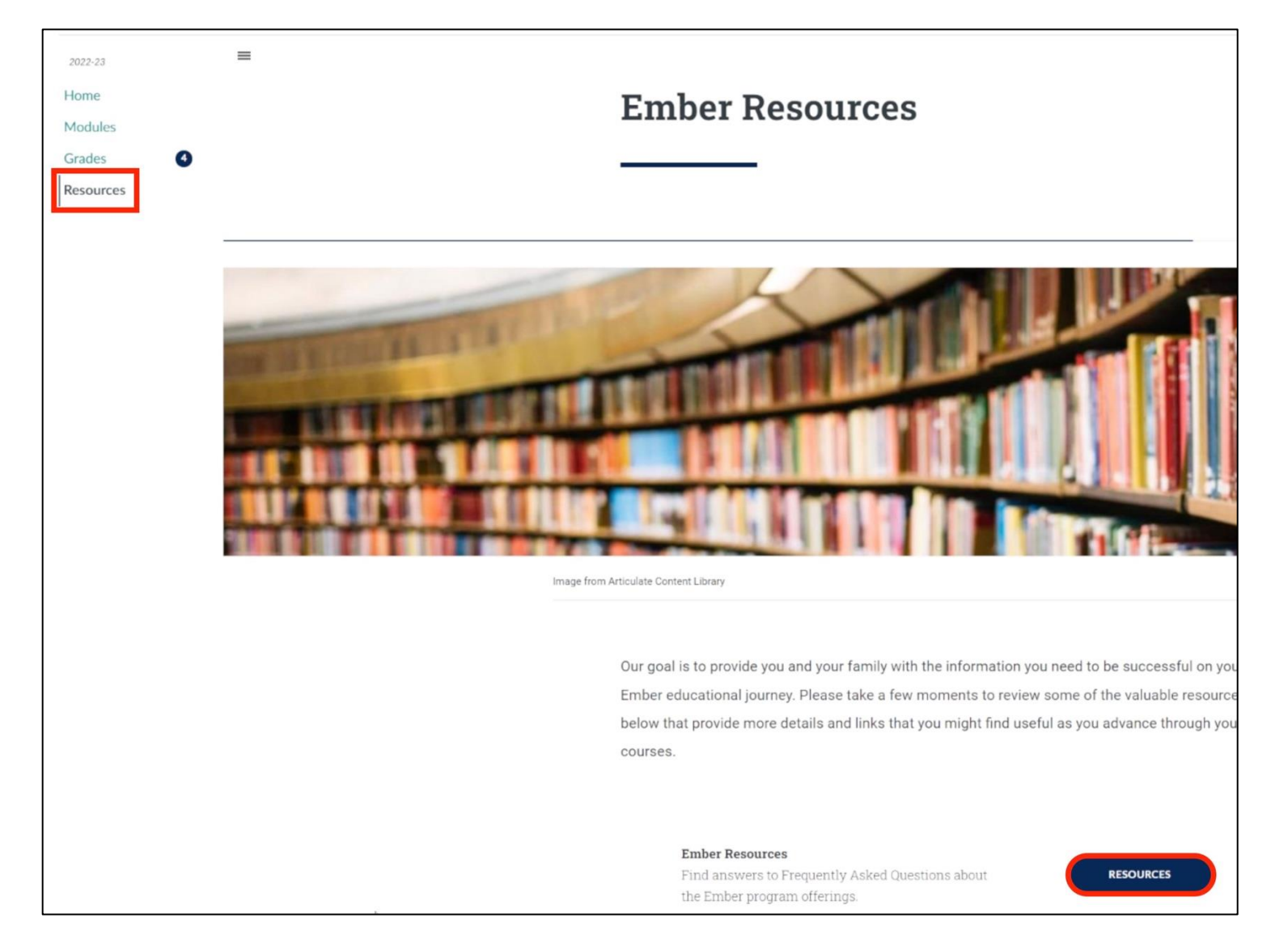

## **Need Assistance?**

If you have any questions or need further assistance, please reach out to Ember@Liberty.edu.